## Webservice Registration

| Overvi    | <b>ew</b><br>With this feature you can pull data from any JSON or SOAP enabled service, for example<br>from Yahoo:                             | Related Topics • Webservi |
|-----------|----------------------------------------------------------------------------------------------------|---------------------------|
| To access |                                                                                                    | ce Plugin                 |
|           | Click the <b>Webservice Registration</b> icon <b>the Admin Panel</b><br>or<br>Access <b>http://example.org/tiki-admin.php?page=webservices</b> | • Bugs and<br>Wishes      |
| Note      |                                                                                                    |                           |
| _         | This feature is mainly useful for the Webservice Plugin                                                                                        |                           |

| Option        | Description                                                                                             | Default    |
|---------------|----------------------------------------------------------------------------------------------------|------------|
| Neb services  | Can receive web services via JSON or YAML.                                                              | Disabled   |
| Default cache | Cache time in seconds to use if the webservice does not supply "max-age" or "no-cache" in the response. | 300 second |

## Example

Webservice returning JSON.

1. In the "url" field enter:

```
http://luciash.eu/paypal_balance_conversion_in_json.php?amount_in=%amount_in%&
currency_in=%currency_in%&currency_out=%currency_out%
```

- 2. In the "Type" dropdown leave "REST" selected.
- 3. In the "Parameters" textarea fill in the parameters as:

%amount\_in% %currency\_in% %currency\_out%

4. Click "Lookup" button.

Now you can test the parameters.

You should see 3 new fields appear where you can enter the values to test.

Enter:

- 1. amount\_in: 2
- 2. currency\_in: EUR
- 3. currency\_out: USD

The returned data under the "Response Information" will be something like this:

Array ( [amount\_out\_formatted] => 2.49 [from\_currency\_code] => USD [exchange\_rate\_formatted] => 1.24567 ) When tested you can save the Webservice under a name, e.g. paypalexchangerate (cannot contain anything else thar etters) by clicking the "Register" button. Now you have registered Webservice called "paypalexchangerate" which you can use in PluginWebservice.